Reporting Conflicts of Interest for Studies with No Private or Federal Funding

1. Login to the eCOI system(https://or-forms.ucdavis.edu/)

Use Firefox, Chrome, or the most up-to-date version of your chosen browser. You may need to log in using your Kerberos username and password.

Note: If you are not able to create a Form 800, you may need to have PI Access granted. Please email Research Compliance and Integrity (RCI) at or\_coi@ou.ad3.ucdavis.edu for access or for guidance in completing the form.

2. Start a new Form 800 submission

| Form 800 (Non-PHS Government<br>Sponsors/Human Subject Research)<br>Must be filed at time of proposal, annually, and/or within 30 days of<br>acquiring a new outside financial interest. |
|----------------------------------------------------------------------------------------------------|
| Required for all investigators (all persons who have responsibility for the design, conduct or<br>reporting of the research). List of non-PHS government sponsors                        |

- 3. As needed, complete the demographics section of the form with the appropriate information.
- 4. In the project details please do the following:
  - A. For type of Proposal/Disclosure select "New Project"

| Proj | ect | Deta | ils |
|------|-----|------|-----|
| _    |     |      |     |

D.

| Type of Proposal / Disclosure | 000        | New Project<br>Continuation/Additional Funding<br>New Sponsor on Existing Project<br>Add Other Investigator to the Project<br>Change of Principal Investigator |
|-------------------------------|------------|----------------------------------------------------------------------------------------------------|
|                               | $\bigcirc$ | $Change \ in \ your \ existing \ financial \ interest \ or \ a \ newly \ discovered/acquired \ significant \ financial \ interest \ (SFI)$                     |

- B. Previous award number may be left blank.
- C. For Research Project, select this project if available.

| Previous award numbe                                                                            | (if applicable)                                                                                                    |                                                            |   |  |
|-------------------------------------------------------------------------------------------------|----------------------------------------------------------------------------------------------------|------------------------------------------------------------|---|--|
| Research Proje                                                                                  | t Select Can't find your project?                                                                                                    |                                                            | ~ |  |
| The following ste <ol> <li>Select the pr</li> <li>Notify co-inv</li> <li>Return to F</li> </ol> | ps are required if filing a Form 800<br>oject and add applicable co-investigat<br>estigators (creates a draft form 800 if<br>orm 800 | ors<br>needed and emails instructions to co-investigators) |   |  |
| Your Projects Add new project                                                                   |                                                                                                    |                                                            |   |  |
| f not available, add this project in the system.                                                |                                                                                                    |                                                            |   |  |

## Add Project

| Select Project Type                        | ~        |
|--------------------------------------------|----------|
| Select Project Type                        | йс.      |
| Sponsored Award                            |          |
| Gift Lð                                    |          |
| Enter a short project name (for display pu | irposes) |

E. For funding entity, search for "UC Davis" and select this as the funding entity. We understand that the project does not actively receive any funding; however, all studies done under the auspices of one's appointment at UC Davis could be seen to be funded by UC Davis through in-kind salary support.

Х

| Funding Entity Search | UC Davis      |   |
|-----------------------|---------------|---|
| Funding Entity        | UC DAVIS 6763 | ^ |

F. For Type of Funding Entity please select "Departmental Funded (if the project is FDA regulated)". Please make this selection even if the project is not FDA regulated.

| Type of Funding Entity | Department Funded (if the project is FDA regulated)              | ~ |  |  |
|------------------------|------------------------------------------------------------------|---|--|--|
|                        | Select                                                           | ٦ |  |  |
| Budget Period From     | Non-Public Health Service Federal entity (e.g. NSF)              |   |  |  |
|                        | Subaward from above federal entities from/through another entity |   |  |  |
| Budget Period To       | Non-governmental Sponsor, Project involves Human Subjects        |   |  |  |
|                        | California Institute of Regenerative Medicine (CIRM)             |   |  |  |
| Project Begin Date     | Department Funded (if the project is FDA regulated)              |   |  |  |
|                        | UCOP Funded Programs                                             |   |  |  |

- G. For Budget Period From and Budget Period To a date must be entered. Please simply put the time that the project is expected to be active.
- H. For Project Begin Date and Project End Date, please use the same dates as above in step 4G.
- I. For funding amount, please indicate \$0.
- J. Is this amount an estimate? Please indicate "yes"

| Budget Period From | MM/DD/YYYY                  |  |  |  |  |
|--------------------|-----------------------------|--|--|--|--|
| Budget Period To   | MM/DD/YYYY                  |  |  |  |  |
| Project Begin Date | MM/DD/YYYY                  |  |  |  |  |
| Project End Date   | MM/DD/YYYY                  |  |  |  |  |
| Funding Amount     | \$ Amount of Funding        |  |  |  |  |
|                    | Is this amount an estimate? |  |  |  |  |
|                    | O Yes<br>O No               |  |  |  |  |

K. Human subjects – Please indicate "yes" and provide the IRBNet ID Number.

|    |            | Human Subjects and                                                            | I IRB #                                                  | Does this              | project involve Human Subjects?                                                                                                    |
|----|------------|-------------------------------------------------------------------------------|----------------------------------------------------------|------------------------|----------------------------------------------------------------------------------------------------|
|    |            |                                                                               |                                                          | •                      | Yes<br>No                                                                                                    |
|    |            | IRB                                                                           | Net ID                                                   | An IRBNet ID           | D is required. To obtain one, please create a project in IRBNet.<br>ID (exclude suffix)                                                                                                    |
|    | L.         | SFI Disclosure –<br>SFI Disclosure Do you, your<br>conducted u<br>@ Yr<br>O N | - Pleas<br>r spouse, regi-<br>under the prop<br>es<br>lo | SE SELECT "            | YES"<br>trner, or dependent children have any ' <u>Significant Financial Interests</u> ' (as defined in PPM 230-05.II.G) RELATED to the work to be<br>vas received <u>within the last twelve months</u> or that you expect to receive in <u>the next twelve months</u> ? |
| 5. | Sig<br>Sig | n and submit the<br>gn and submit                                             | e disclo                                                 | sure.                  |                                                                                                    |
|    |            | Signature                                                                     | First La                                                 | ast Name<br>Save Draft | Finalize                                                                                                    |
|    |            |                                                                               | Based or                                                 | n your response        | es you are required to complete a supplemental Statement of Economic Interest.                                                                                                    |

6. You will then be prompted to complete the Supplemental form which is where you will specify the nature and amount of the Conflict of Interest.